# I. РЕГИСТРАЦИЯ В МП ЧЕРЕЗ МСИ (новый клиент)

1. Вам необходимо зайти в МП

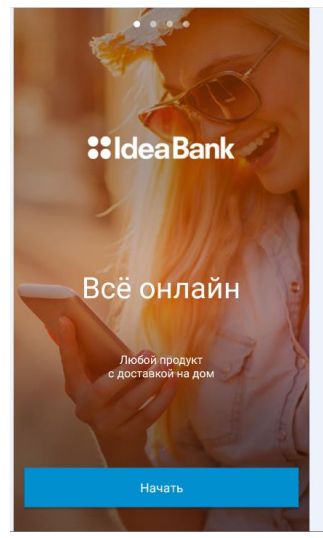

2. Нажимаете «Приступить к работе»

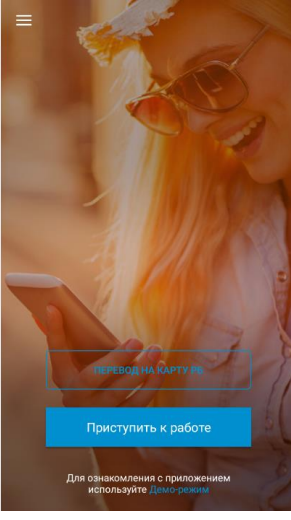

3. Выбираете "Новый пользователь"

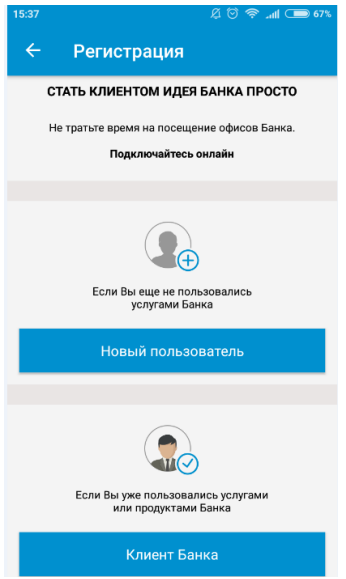

#### 4. Нажимаете «ОК»

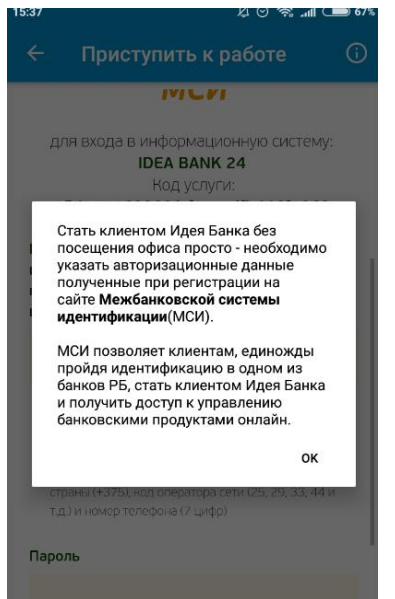

5. Нажимаете "Регистрация через МСИ"

| 15:37                                                                          | 5:37 ୟ 😇 😤 📶 🗩 67                                                                                                    |  |
|--------------------------------------------------------------------------------|----------------------------------------------------------------------------------------------------|--|
| ←                                                                              | Приступить к работе 🕕                                                                                                    |  |
| Введи<br>или на<br>помоц<br>в МСИ                                              | те идентификационный (личный) номер<br>омер мобильного телефона или e-mail, с<br>цью которого проводилась регистрация<br>1                                                                                                    |  |
| 11                                                                             | 11111А111АА1 или +375251111111 или с                                                                                                    |  |
| <ul> <li>Иде<br/>111<br/>алф</li> <li>Ном<br/>фор<br/>стр.<br/>т.д.</li> </ul> | ытификационы ый (лин-кай) номер в формате<br>1111А111АА1, используят часпа и лагинский<br>авкт в веринем регистре (заглавными)<br>нер мобильного телефоне в международном<br>импе + 3755111111, икоторы бодержит код<br>ана (+3751, над оператора сети (25, 29, 33, 44 и<br>и номер телефона (7 цифр) |  |
| Парол                                                                          | Ь                                                                                                    |  |
|                                                                                |                                                                                                    |  |
|                                                                                | Регистрация   Забыли пароль?                                                                                                    |  |
| (                                                                              | войти отменить                                                                                                    |  |
|                                                                                | Регистрация через МСИ                                                                                                    |  |

6. Нажимаете «Пройти процедуру саморегистрации»

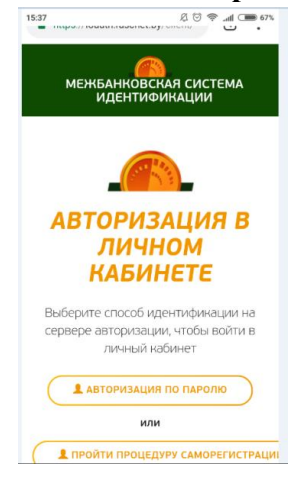

7. Вводите требуемые данные, завершаете регистрацию (придумываете пароль для входа в МСИ, как при регистрации через браузер)

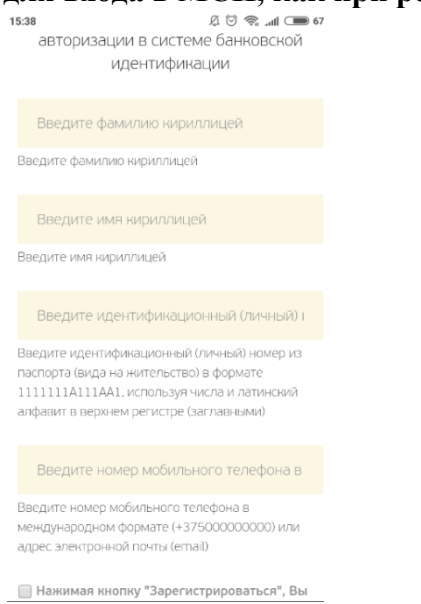

#### 8. После этого Вы видите свои личные данные в МСИ

| 1 9 9 1 k                        | lhr ⊜ © ڲ    | <b>6</b> 4% |
|----------------------------------|--------------|-------------|
| https://ioauth.raschet.          | by/client/pi | :           |
| 🙈 мси                            |              | =           |
| ЛИЧНАЯ                           |              |             |
| ИНФОРМА                          | ЦИЯ          |             |
| Email<br>Не заполнено            |              |             |
| ФИО                              |              |             |
|                                  |              |             |
| Телефон<br>+ <b>Паралина и В</b> |              |             |
| Дата рождения                    |              |             |
| Фамилия, имя на л                | атинице      |             |
| P                                |              |             |
| Место рождения в                 | виде строки  |             |
|                                  |              |             |
|                                  |              |             |

| мси                                                |
|----------------------------------------------------|
| <b>УНП</b><br>Не заполнено                         |
| Документ, удостоверяющий<br>личность               |
| Беларусь<br>Республика веланусь, мало велание<br>З |
| Выдан:                                             |
| Гражданство                                        |
| ДОПОЛНИТЕЛЬНАЯ<br>ИНФОРМАЦИЯ                       |
| Автор обновления данных                            |
| Дата обновления данных<br>отогодова                |

- 9. Далее необходимо вернуться в самое начало (можно закрыть приложение и зайти заново)
- 10. Заходите в МП

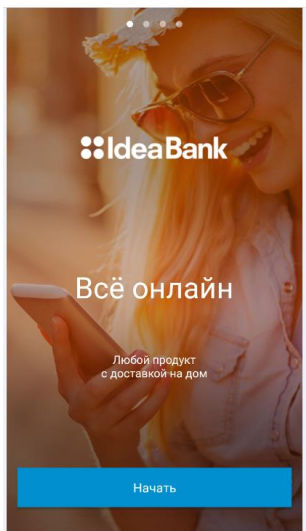

11. Нажимаете «Приступить к работе»

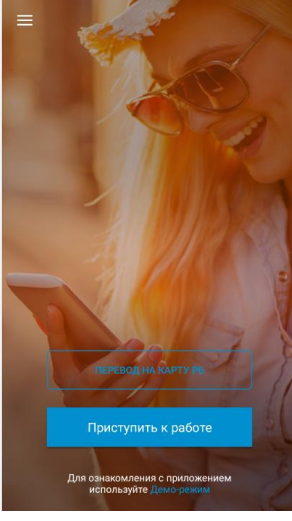

12. Выбираете "Новый пользователь"

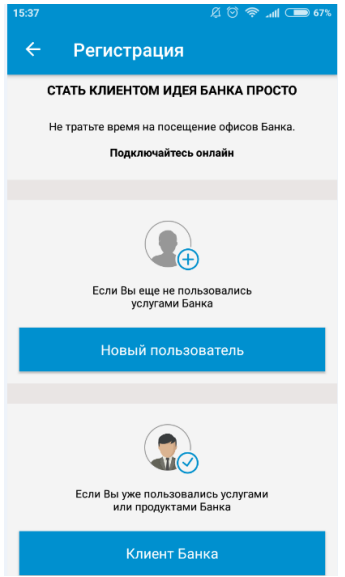

13. Вводите данные для авторизации и нажимаете кнопку «Войти»

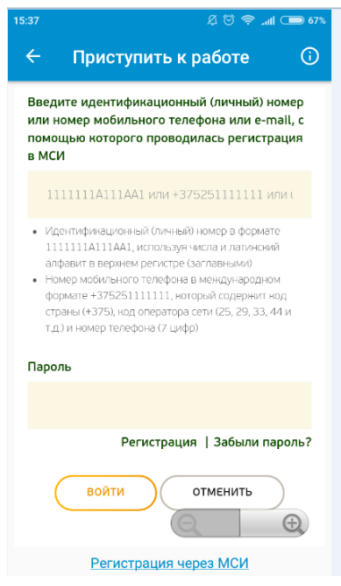

#### 14. Вводите смс, поступившее на моб телефон.

| - При           | іступить к работе |
|-----------------|-------------------|
|                 |                   |
| enniginaaaionii |                   |
|                 |                   |
|                 | уулация           |
| на номе         | ер +37            |
|                 | подтверждения     |
|                 |                   |
|                 |                   |
|                 |                   |

15. Придумываете PIN-код для входа в МП (вводите два раза)

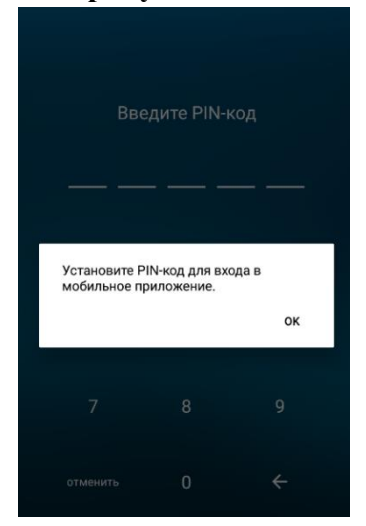

16. Разрешаете доступ к своим данным 17. Далее Вы соглашаетесь либо отказываетесь открыть счет

# **II.** Процедура регистрации в МСИ

- 1. Вам необходимо зайти на сайт <u>https://ideabank24.by</u>
- 2. Выбираете «Вход по МСИ» или «Зарегистрироваться»

| <b>::</b> IdeaBank                    | СТАТЬ КЛИЕНТОМ ИДЕЯ БАНКА ПРОСТО                                                                                                    |
|---------------------------------------|----------------------------------------------------------------------------------------------------|
| вход                                  | Теперь Вам не нужно тратить время и посещать офисы б                                                                                                    |
| Kozlovskaya123                        | Для того, чтобы стать клиентом Идея Банка, Вам необход<br>авторизационные данные полученные при регистрации н<br>Межбанковской системы идентификации (МСИ). |
|                                       | Клиентам Идея Банка потребуется указать личный номер<br>регистрацию безопасным SMS-кодом.                                                                   |
| вход                                  | ЗАРЕГИСТРИРОВАТЬСЯ                                                                                                    |
| Вход по МСИ<br>Восстановление доступа | Условия предоставления услуги «Интернет-банк»                                                                                                    |

3. А) Если Вы выбрали «Вход по МСИ», то далее выбираете «Регистрация»

59:45

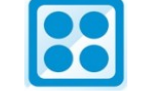

## АУТЕНТИФИКАЦИЯ В МСИ

для входа в информационную систему: IDEA BANK 24 Код услуги: 1535603571445:41

| Введите идентификационный (личный) номер или номер мобильного телефона или e-mall, с<br>помощью которого проводилась регистрация в МСИ                                                                                                    |
|----------------------------------------------------------------------------------------------------|
| 1111111A111AA1 или +375251111111 или user@example.com                                                                                                    |
| <ul> <li>Идентификационный (личный) номер в формате 1111111111111114А1, используя числа и латинский алфавит в верхнем регистре (заглавными)</li> <li>Номер мобильного телефона в международном формате +375251111111, который содержит код страны (+375), код оператора сети (25, 29, 33, 44 и т.д.) и номер телефона (7 цифр)</li> </ul> |
|                                                                                                    |
| Регистрация   Забыли пароль?                                                                                                    |
| войти отменить                                                                                                    |

**B**) Если Вы выбрали **«Зарегистрироваться»**, то выбираете «Регистрация» по вкладке «Стать клиентом банка»

## Регистрация

толя обязательные для заполнения

| Идентификаци<br>номер: *                       | нный                                                                     |                                             |                                      |
|------------------------------------------------|--------------------------------------------------------------------------|---------------------------------------------|--------------------------------------|
| Я соглас<br>дистанци<br>(Публичн               | н(а) с договором оказани<br>онного банковского обслу<br>ая оферта)       | я услуг<br>живания                          | продолжить                           |
|                                                |                                                                          |                                             |                                      |
| СТАТЬ КЛИЕ                                     | ТОМ БАНКА                                                                |                                             |                                      |
| СТАТЬ КЛИЕ<br>Регистрация н                    | нтом БАНКА<br>а сайте межбанковской си                                   | стемы идентифика                            | ции.                                 |
| СТАТЬ КЛИЕ<br>Регистрация н<br>Межбанковская с | <b>ТОМ БАНКА</b><br>а сайте межбанковской си<br>стема идентификации (МС4 | істемы идентификаі<br>1) позволяет клиентал | ции.<br>1, единожды пройдя процедуру |

Далее Вам нужно выбрать «Пройти процедуру саморегистрации»

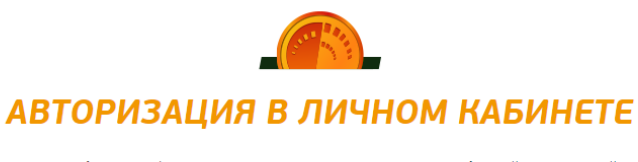

Выберите способ идентификации на сервере авторизации, чтобы войти в личный кабинет **Авторизация по паролю** или **Виберите способ идентификации на сервере авторизации, чтобы войти в личный кабинет** 

4. Вы перешли на страницу регистрации, где Вам необходимо заполнить запрашиваемые данные, поставить галочку, что Вы согласны с условиями и нажать на кнопку «Зарегистрироваться».

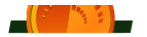

# РЕГИСТРАЦИЯ В МЕЖБАНКОВСКОЙ СИСТЕМЕ ИДЕНТИФИКАЦИИ РЕСПУБЛИКИ БЕЛАРУСЬ

Введите личные данные для первичной авторизации в системе банковской идентификации

|     |       | Козловская                                                                                                    |                                                                                                    |
|-----|-------|----------------------------------------------------------------------------------------------------|----------------------------------------------------------------------------------------------------|
|     | BB    | едите фамилию кирилли                                                                                                    | en                                                                                                    |
|     |       | Анастасия                                                                                                    |                                                                                                    |
|     | BB    | едите имя кириллицей                                                                                                    |                                                                                                    |
|     |       | 4281296A004PB0                                                                                                    | Caller Cf Ban Ban                                                                                                    |
|     | Вве   | едите идентификационн<br>сла и латинский алфавит                                                                                                    | ий (личный) номер из паспорта (вида на жительство) в формате 11111111111111АА1, используя<br>в верхнем регистре (заглавными)                                                                                                    |
|     |       | +375291953107                                                                                                    | - CALIFACTION - CONTRACTOR - CONTRACTOR - CONTRACTOR - CONTRACTOR - CONTRACTOR - CONTRACTOR - CONTRACTOR - CONT                                                                                                    |
|     | Вве   | едите номер мобильного                                                                                                    | телефона в международном формате (+37500000000) или адрес электронной почты (email)                                                                                                    |
|     | ۲     | Нажимая кнопку "Заре<br>конфиденциальности,<br>представителе из меж<br>банкам и небанковски<br>законодательством Ре<br>Беларусь"(далее - бані<br>банками для совершен<br>осуществляемой Наци | тистрироваться", Вы соглашаетесь с Условиями пользования и Политикой<br>а также даете согласие (разрешение) на предоставление данных о себе, своем<br>анковской системы идентификации Национальному банку Республики Беларусь,<br>и кредитно-финансовым организациям, Зарегистрированным в соответствии с<br>спублики Беларусь, открытому акционерному обществу "Банк развития Республики<br>и) и использование этих данных Национальным банком Республики Беларусь,<br>ия сделок при осуществлении банковских операций и иной деятельности,<br>инальным банком Республики Беларусь, банками |
|     | (     | ЗАРЕГИСТРИРОВАТ                                                                                                    | ла                                                                                                    |
|     | ]     | На ваш моб                                                                                                    | ильный телефон поступает смс с временным паролем:                                                                                                    |
| <   | rase  | chet.by                                                                                                    | $\sim$                                                                                                    |
| 8/8 | 16:12 |                                                                                                    |                                                                                                    |
| \   | /reme | enniy parol: 1898                                                                                                    | 37381                                                                                                    |
|     |       | Далее необх                                                                                                    | одимо ввести полученный пароль и нажать «Подтвердить»                                                                                                    |
|     |       | РЕГИСТРАЦ<br>ИДЕНТИФИ                                                                                                    | ИЯ В МЕЖБАНКОВСКОЙ СИСТЕМЕ<br>ІКАЦИИ РЕСПУБЛИКИ БЕЛАРУСЬ                                                                                                    |
|     |       | Введите времен                                                                                                    | ный пароль, который был отправлен на ваш номер телефона                                                                                                    |
|     |       | СМС с временным пароле                                                                                                    | отправлено на номер телефона +37529****07 ×                                                                                                    |
|     |       |                                                                                                    |                                                                                                    |

5.

8,

6.

ПОДТВЕРДИТЬ

7. На следущем шаге Вам необходимо самостоятельно придумать постоянный пароль и ввести его еще раз для подтверждения, после чего нажать «Авторизоваться».

| РЕГИСТРАЦИЯ В МЕЖБАНКОВСКОЙ СИСТЕМЕ<br>ИДЕНТИФИКАЦИИ РЕСПУБЛИКИ БЕЛАРУСЬ        |
|---------------------------------------------------------------------------------|
| Задайте пароль, с помощью которого вы будете авторизовываться в личном кабинете |
| 4281296A004PB0                                                                  |
|                                                                                 |
| Задайте пароль для авторизации                                                  |
|                                                                                 |
| Введите пароль еще раз для подтверндения                                        |
| АВТОРИЗОВАТЬСЯ                                                                  |

8. На следующем шаге нужно проверить правильность введенных данных и не совершать никаких действий. Вас автоматически перенаправляет на следующий шаг.

9. Если все данные были введены верно, Вы выбираете «Авторизация по паролю». Если неверно, то проходите регистрацию еще раз, выбрав «Пройти процедуру саморегистрации»

| (STATE OF THE STATE OF THE STAT |
|----------------------------------------------------------------------------------------------------|
| АВТОРИЗАЦИЯ В ЛИЧНОМ КАБИНЕТЕ                                                                                                    |
| Выберите способ идентификации на сервере авторизации, чтобы войти в личный кабинет                                                                                                    |
| <b>АВТОРИЗАЦИЯ ПО ПАРОЛЮ</b>                                                                                                    |
| или                                                                                                    |
| ПРОЙТИ ПРОЦЕДУРУ САМОРЕГИСТРАЦИИ                                                                                                    |

10. Вводите Логин (личный паспорта или номер телефона) и Постоянный пароль (который придумали самостоятельно)

| расчет                                                                                                    | :38     |
|----------------------------------------------------------------------------------------------------|---------|
| АУТЕНТИФИКАЦИЯ В МСИ                                                                                                    |         |
| для входа в информационную систему:<br><b>Личный кабинет МСИ</b>                                                                                                    |         |
| Введите идентификационный (личный) номер или номер мобильного телефона или e-mail, с<br>помощью которого проводилась регистрация в МСИ                                                                                                    |         |
| 4281296A004PB0                                                                                                    |         |
| <ul> <li>Идентификационный (личный) номер в формате 111111111111141, используя числа и латинский алфавит в верхнег<br/>регистре (заглавными)</li> <li>Номер мобильного телефона в международном формате +37525111111, который содержит код страны (+375), ко<br/>оператора сети (25, 29, 33, 44 и т.д.) и номер телефона (7 цифр)</li> </ul> | м<br>од |
| Пароль                                                                                                    |         |
|                                                                                                    |         |
| Регистрация   Забыли парог                                                                                                    | ιь?     |

11. На следующем шаге Вы должны разрешить доступ к Вашим личным данным, нажав на кнопку «Разрешить»

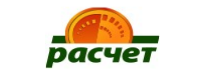

59:29

## ПОЛУЧЕНИЕ ДОСТУПА К ДАННЫМ

| Личный кабинет МСИ                                           |  |
|--------------------------------------------------------------|--|
| Приложение запрашивает доступ к вашему аккаунту              |  |
|                                                              |  |
|                                                              |  |
| <ul> <li>Доступ к контактам</li> </ul>                       |  |
| <ul> <li>Доступ к реквизитам документа,</li> </ul>           |  |
| удостоверяющего личность                                     |  |
| <ul> <li>Доступ к личному номеру</li> </ul>                  |  |
| <ul> <li>Доступ к налоговым данным</li> </ul>                |  |
| <ul> <li>Доступ к сведениям о способе авторизации</li> </ul> |  |
| <ul> <li>Доступ к информации об аккаунте</li> </ul>          |  |
| <ul> <li>Доступ к обработке данных</li> </ul>                |  |
| <ul> <li>Доступ к общей информации профиля</li> </ul>        |  |
|                                                              |  |
| РАЗРЕШИТЬ ОТМЕНИТЬ                                           |  |
|                                                              |  |

12. Если регистрация и авторизация прошла успешно, то Вам отобразится Ваша личная инфорамция, которая находится в системе Ерип. Рекомендуем Вам проверить правильность всех данных. Если что-то указано неверно, обращаться необходимо в обслуживающий банк.

| МЕЖБАНКОВСКАЯ СИСТЕ          | МА ИДЕНТИФИКАЦИИ                  |                                                                                        |
|------------------------------|-----------------------------------|----------------------------------------------------------------------------------------|
| УЧЕТНАЯ ЗАПИСЬ               | ЛИЧНАЯ ИНФОРМАЦИ                  | 1Я                                                                                     |
|                              | Email                             |                                                                                        |
| Журнал обращения к данным    |                                   | He Sulloineno                                                                          |
| профиля                      | ФИО                               | КОЗЛОВСКАЯ АНАСТАСИЯ СЕРГЕЕВНА                                                         |
| Безопасность и вход          | Телефон                           | +375291953107                                                                          |
| Задание пароля               | Дата рождения                     | 28.12.1996                                                                             |
| Способы авторизации          | Фамилия, имя на латинице          | Не заполнено                                                                           |
| Присоединенные сертификаты   | Место рождения в виде строки      | Не заполнено                                                                           |
| Связанные приложения         | Место рождения                    | Не заполнено                                                                           |
| Заблокировать учетную запись | Адрес регистрации в виде строки   | Г. МИНСК, УЛ. ЯКУБОВА ГУЛЯМА,30-497                                                    |
|                              | Адрес регистрации                 | Не заполнено                                                                           |
|                              | Адрес проживания в виде строки    | Г. МИНСК, УЛ. МАТУСЕВИЧА И.И.,21-83                                                    |
|                              | Адрес проживания                  | Не заполнено                                                                           |
|                              | Резидент                          | Да                                                                                     |
|                              | Резидент FATCA                    | Не заполнено                                                                           |
|                              | Личный номер                      | 4281296A004PB0                                                                         |
|                              | унп                               | Не заполнено                                                                           |
|                              | Документ, удостоверяющий личность | Паспорт гражданина Республики Беларусь<br>РЕСПУБЛИКА БЕЛАРУСЬ, МРЗ312536<br>20.06 2012 |

13. Далее Вам нужно опять зайти на сайт <u>https://ideabank24.by</u> и нажать на вкладку «Вход по МСИ»

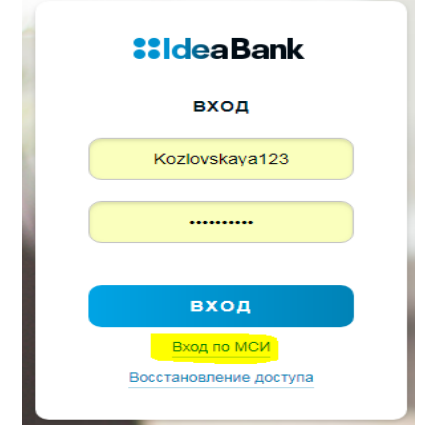

14. Вводите Логин (личный паспорта или номер телефона) и Постоянный пароль (который придумали самостоятельно)

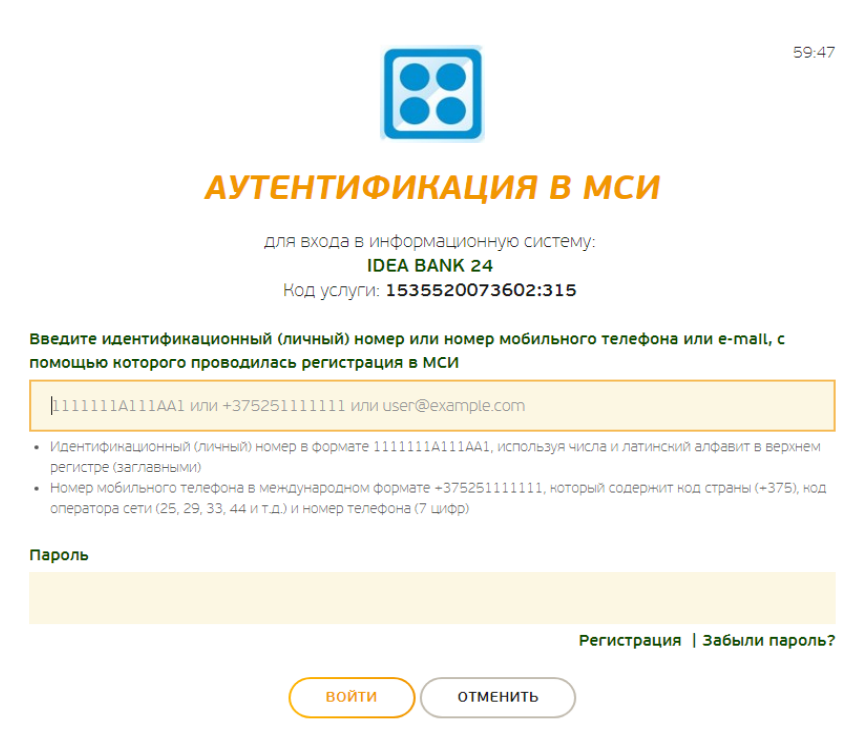

15. На следующем шаге Вы должны разрешить доступ к Вашим личным данным, нажав на вкладку «Разрешить»

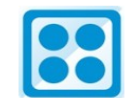

59:30

## ПОЛУЧЕНИЕ ДОСТУПА К ДАННЫМ

| <b>IDEA BANK 24</b><br>Код услуги: <b>1535520073602:315</b>  |  |  |  |  |
|--------------------------------------------------------------|--|--|--|--|
| Приложение запрашивает доступ к вашему аккаунту              |  |  |  |  |
| • Доступ к контактам                                         |  |  |  |  |
| • Доступ к реквизитам документа,                             |  |  |  |  |
| удостоверяющего личность                                     |  |  |  |  |
| • Доступ к личному номеру                                    |  |  |  |  |
| <ul> <li>Доступ к сведениям о способе авторизации</li> </ul> |  |  |  |  |
| <ul> <li>Доступ к информации об аккаунте</li> </ul>          |  |  |  |  |
| <ul> <li>Доступ к обработке данных</li> </ul>                |  |  |  |  |
| РАЗРЕШИТЬ ОТМЕНИТЬ                                           |  |  |  |  |

16. На следующем шаге Вам предлагается открыть бесплатный счет в бел.рублях «Мой первый счет». Вам необходимо согласиться.

17. На следующем шаге необходимо ввести свой актуальный адрес прописки и проживания. ВАЖНО: По умолчанию включен флаг "Адрес регистрации совпадает с адресом проживания", если его убрать, появится точно такая же форма, как и адрес регистрации, только для заполнения адреса проживания.

#### Завершение регистрации через МСИ

| АДРЕС РЕГИСТРАЦИ                                         | и                                                                                   | Для завершения процесса<br>регистрации необходимо<br>заполнить сведения об |
|----------------------------------------------------------|-------------------------------------------------------------------------------------|----------------------------------------------------------------------------|
| Страна *                                                 | БЕЛАРУСЬ                                                                            | адресе.                                                                    |
| Наименование<br>населенного пункта *                     | петришки                                                                            |                                                                            |
| Улица *                                                  | Д. Петришки<br>Витебская область, Поставский<br>район, Лынтупский сельский<br>совет |                                                                            |
| Дом *                                                    | аг. Петришки                                                                        |                                                                            |
| Строение/корпус                                          | Минская область, Минский<br>район, Петришковский<br>сельский совет                  |                                                                            |
| Квартира                                                 |                                                                                     |                                                                            |
| Индекс                                                   |                                                                                     |                                                                            |
| Адрес регистрации<br>совпадает с адресом<br>проживания * | ~                                                                                   |                                                                            |

18. После успешной регистрации Вам открывается Ваша учётная запись

| <b>seldeaBank</b>                                                                            | Д                               | ₫ | Брхіна                                                                                                    |
|----------------------------------------------------------------------------------------------|---------------------------------|---|----------------------------------------------------------------------------------------------------|
| ПЛАТЕЖНЫЕ КАРТЫ И СЧЕТА                                                                      | ~                               |   | екламная игра<br>«Бесподобно»                                                                                        |
| Мой первый счет<br>Договор: № 207822509 от 22.11.2016                                        | 0.00 BYN                        |   | ПЛАТЕЖИ И ПЕРЕВОДЫ<br>ОПЛАТА УСЛУГ «РАСЧЕТ»<br>ОТКРЫТИЕ ДЕПОЗИТА<br>ОБМЕН ВАЛЮТ                                      |
| Оформить новую карту                                                                         |                                 | ] | ЗАЯВКИ                                                                                                    |
| КРЕДИТЫ<br>Хотите сделать ремонт, мечтаете об отпуске, планируете п<br>отпично есе исполнит. | ∨<br>юкупки или подарки? Кредит |   | история операции<br>«Быстрый платеж» - отличная<br>идея оплачивать быстро.                                           |
| <b>ДЕПОЗИТЫ</b><br>Накопилось? Разместите депозит сейчас и получайте максими<br>усповиях.    | альный доход на выгодных        |   | Совершаите платежи и переводы,<br>пополняйте депозиты или погашайте<br>кредиты и сохраняйте их в «Быстрый<br>платеж» |

P.S. Если до момента регистрации в МСИ Вы оставили предварительную заявку на Рассрочку на сайте интернет-магазина, то при входе в учётную запись отобразится следующее:

| Ин                 | тернет рассрочка №123123123    |   |            |
|--------------------|--------------------------------|---|------------|
|                    | Принтер Canon PIXMA            | 2 | 343.74 BYN |
|                    | TS5140                         | - |            |
|                    | A4Tech Bloody Q81 Black<br>USB | 1 | 44.03 BYN  |
| Стоимость товаров: |                                |   | 387.77 BYN |
| Сумма рассрочки:   |                                |   | 387.77 BYN |
| Срок рассрочки:    |                                |   | 36 месяцев |
|                    | свочку                         |   | Отказаться |

Если Вам удобнее пройти регистрацию не в полной версии СДБО, а в Мобильном приложении, то нужно:

Напомнить позже

- 1.
- Скачать приложение 2.
- На первом шаге выбрать «Приступить к работе»
  - 3. Далее выбрать «Новый пользователь», если Вы не были клиентом ЗАО "Идея Банк"

| ••••• life:) 🗢 | 14:19                                                            | 42 %       |
|----------------|------------------------------------------------------------------|------------|
| < Назад        | Приступить к работе                                              | 2          |
| СТАТЬ          | КЛИЕНТОМ ИДЕЯ БАНКА                                              | просто     |
| Не траты       | е время на посещение оф                                          | исов Банка |
|                | Подключайтесь онлайн                                             | •          |
| Если Вы        | еще не пользовались услуг                                        | гами Банка |
|                | Новый пользователь                                               |            |
| Если В         | Сородина и кака<br>вы уже пользовались услуг<br>продуктами Банка | ами или    |
|                | Клиент банка                                                     |            |

При выборе Новый пользователь выполняется переход на страницу Авторизации МСИ (Для 4. Идея Банка ) - <u>https://iauth.raschet.by</u>. Также внизу доступна регистрация в МСИ

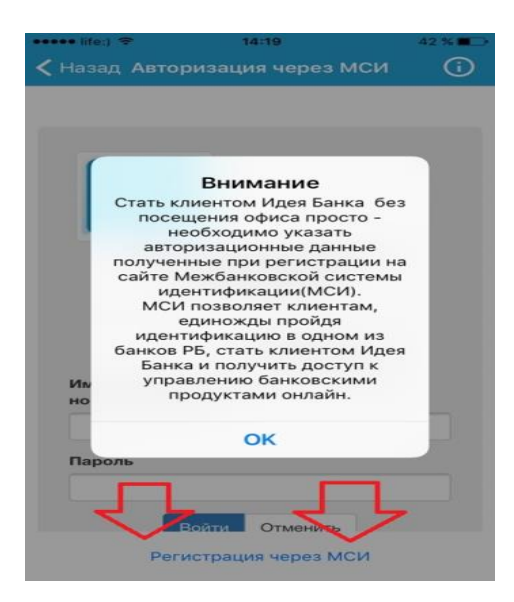

5. Следующие шаги аналогично регистрации через Интернет-банк.

## III. Оформление заявки на рассрочку в СДБО

## Этап 1. Предзаявка на оформление Интернет-рассрочки.

- 1. После того как Вы оставили заявку на товар в интернет-магазине и обсудили оформление Интернет-рассрочки с сотрудником интернет-магазина, Вам поступает смс сообщение след. содержания: Ваша заявка передана в Идея Банк. Для продолжения оформления пройдите регистрацию https://ideabank24.by или ожидайте звонка специалиста Банка.
- 2. Предзаявка на оформление рассрочки будет видна на главной странице после вашей авторизации в СДБО.

В предзаявке Вам доступна для подтверждения следующая информация:

- а. Название Магазина
- b. Название товара-(ов), включенных в корзину.
- с. Стоимость товара
- d. Стоимость доставки (не включена в сумму кредита, Вы оплачиваете самостоятельно)
- е. Первоначальный взнос (сумму первоначального взноса Вы должны внести до получения товара или услуги).
- f. Сумма рассрочки
- g. Срок рассрочки

!Важно – Вам недоступна для редактирования информация, представленная от Партнера в предзаявке.

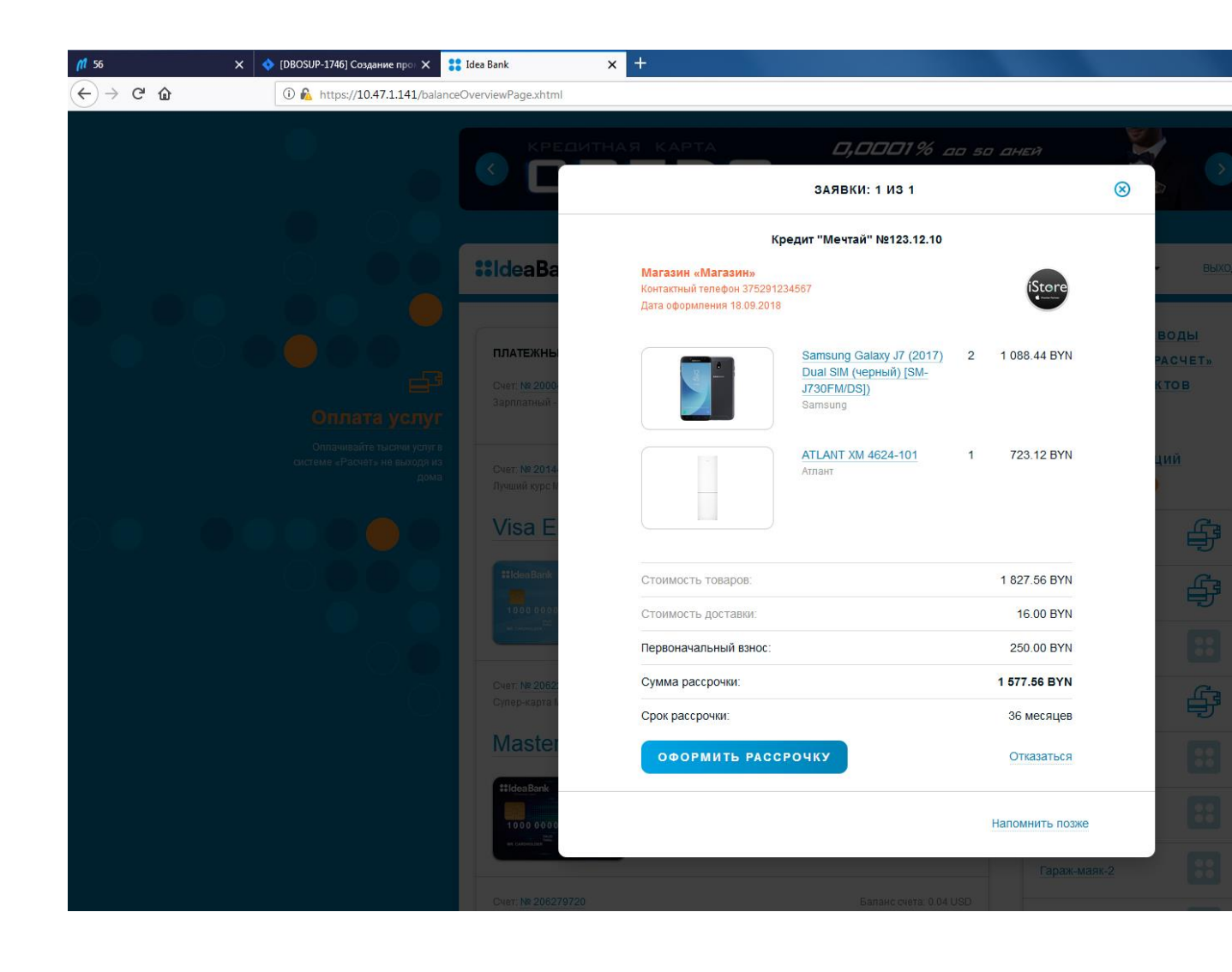

| Магаени «Магаени»                                        | редит "Мечтаи" №123.12.23                                                    |   |             |
|----------------------------------------------------------|------------------------------------------------------------------------------|---|-------------|
| Контактный телефон 3752912<br>Дата оформления 25.09.2018 | 34567                                                                        |   | iStore      |
|                                                          | <mark>ATLANT XM 4624-101</mark><br>Атлант                                    | 1 | 723.12 BY   |
|                                                          | Samsung Galaxy J7 (2017)<br>Dual SIM (черный) [SM-<br>J730FM/DS])<br>Samsung | 2 | 1 088.44 BY |
| Стоимость товаров:                                       |                                                                              |   | 1 827.56 BY |
| Стоимость доставки:                                      |                                                                              |   | 16.00 BY    |
| Первоначальный взнос:                                    |                                                                              |   | 250.00 BY   |
| Сумма рассрочки:                                         |                                                                              | ſ | 1 577.56 BY |
| Срок рассрочки:                                          |                                                                              | Č | 36 месяце   |
| ОФОРМИТЬ РАСС                                            | РОЧКУ                                                                        |   | Отказаты    |

Напомнить позже

По полученной предзаявке Вы можете выполнить следующие действия:

«**Оформить рассрочку**» - система автоматически переведет Вас в оформление заявки на кредит.

«Отказаться» - система удалит Вашу заявку и больше она не будет доступна для оформления.

«Напомнить позже» - система скроет заявку с главного экрана, перейти в заявку можно через меню «Заявки» в полной версии СДБО, а в мобильном приложении - нижний «Плюс» - «Раздел Заявки» или «Магазин» - «Заявки»). Заявка будет доступна для продолжения оформления, в зависимости от срока, полученного от Партнёра. Стандартно это 7 календарных дней.

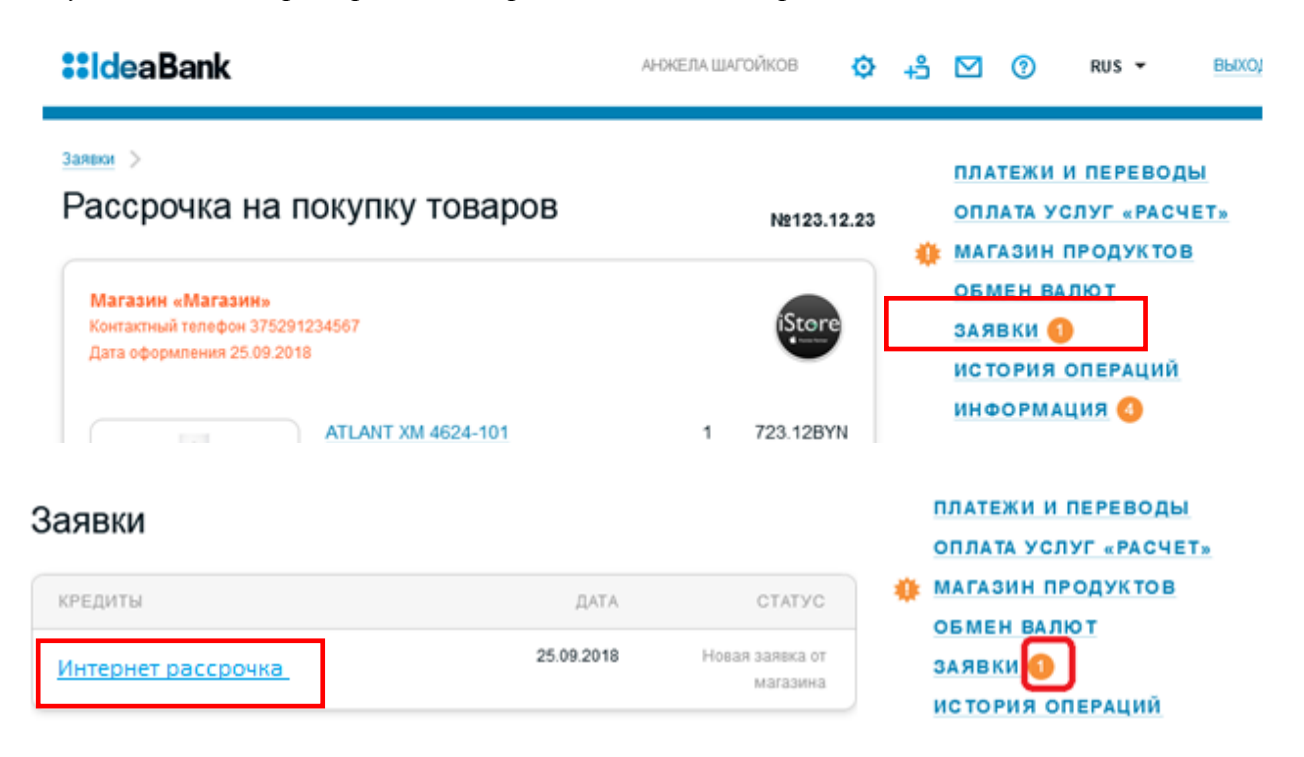

## Этап 2. Оформление заявки на интернет рассрочку.

1. После того как Вы нажали кнопку «Оформить рассрочку» либо «Интернет рассрочка» в разделе «Заявки» (в случае когда Вы отложили заявку) появляется основная информация по рассрочке: процентная ставка, сумма, срок, ежемесячный платеж.

# Оформление кредита «Интернет рассрочка»

| 1 2                | - 3 ©            |
|--------------------|------------------|
| условия оформления |                  |
| Интернет рассрочка | 0,0001%          |
| Сумма кредита:     | 1 577.56 BYN     |
| Срок кредита:      | 36 месяцев       |
| Ежемесячный платеж | <b>43.82</b> BYN |
|                    |                  |
| ВЕРНУТЬСЯ          | продолжить       |

В случае согласия Вам необходимо нажать «Продолжить».

2. Далее появляется возможность ознакомиться с полным графиком платежей и условиями кредитования подробно. После этого Вам нужно поставить галочку напротив «Принимаю условия кредитования» и нажать «Продолжить».

# Оформление кредита «Интернет рассрочка»

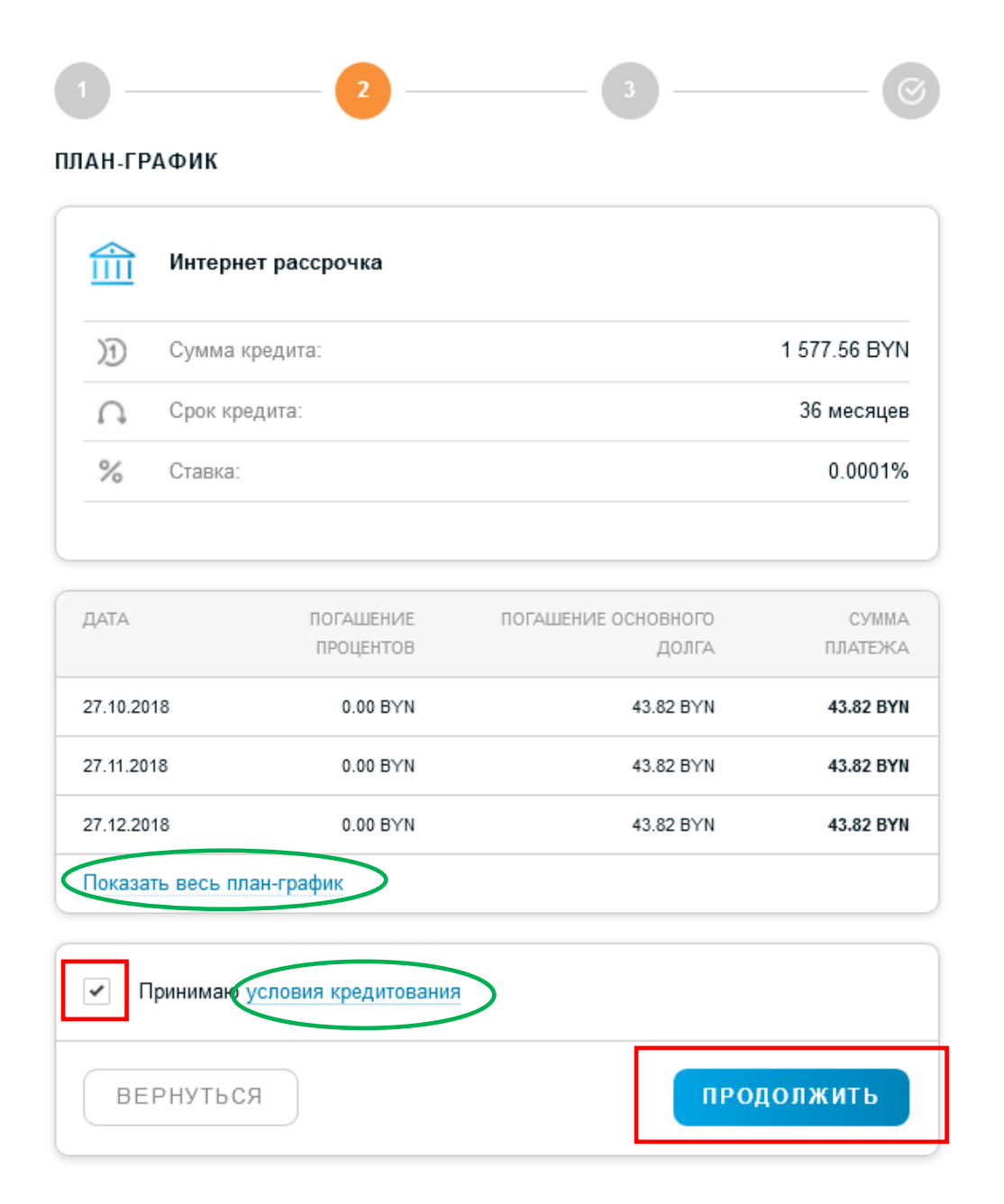

3. Далее Вы приступаете к заполнению личной информации, первый раздел – «Персональные данные».

! Разделы «Персональные данные», «Документ» и «Мобильный телефон» уже заполнены, т.к. информация подтянулась автоматически. Корректировать эту информацию в заявке нельзя, в случае несоответствия – Вам необходимо лично обратиться либо в ЦБУ Идея Банка, либо в последний обслуживающий банк (если регистрировались по МСИ).

| $\odot$ |
|---------|
|         |
| ~       |
|         |
|         |
|         |
|         |
|         |
|         |
|         |

4. Автоматически подтягиваются также данные о документе, удостоверяющем личность:

 $\sim$ 

| ДОКУМЕНТ        |                          |                   |  |
|-----------------|--------------------------|-------------------|--|
| Вид документа   | Паспорт гражданина Ре    | спублики Беларусь |  |
| Серия и номер   | MC0599788                | act valdon        |  |
| Личный номер    | 3020675B011PB8           | Kappanalosto      |  |
| Дата выдачи     | 20.06.2000               | AD 2000a          |  |
| Срок действия * | 02.06.2020 🗖             | 6024044           |  |
| Кем выдан       | Минское РУВД Минской обл |                   |  |
| Гражданство     | Республика Беларусь      |                   |  |

# 5. Далее Вы заполняете контактную информацию:

| КОНТАКТНАЯ ИНФОРМА                | ция 🗸                                              |                                                                             |
|-----------------------------------|----------------------------------------------------|-----------------------------------------------------------------------------|
| Мобильный телефон                 | +375-29-1160504 Подтягивает                        | ся автоматически                                                            |
| жилищные условия                  | ~                                                  | -<br>-                                                                      |
| Жилищные условия *                | ·                                                  | Выбирает из списка                                                          |
| Адрес регистрации                 | Минская обл., Минский р-н, д. Большое Стиклево, 45 |                                                                             |
| Телефон по месту<br>регистрации * | Отсутствует                                        | В собственной квартире<br>Иное                                              |
| Адрес проживания                  | Минская обл., Минский р-н, д. Большое Стиклево, 45 | В собственном доме                                                          |
| Телефон по месту<br>проживания *  | 375 (17) 297-90-60 Отсутствует                     | Совместно с родственниками<br>В арендуемой квартире/доме<br>Служебное жилье |

Телефоны по месту регистрации и по месту проживания рекомендуем указывать стационарный. Если стационарного телефона нет, то Вам необходимо поставить галочку напротив **«отсутствует».** 

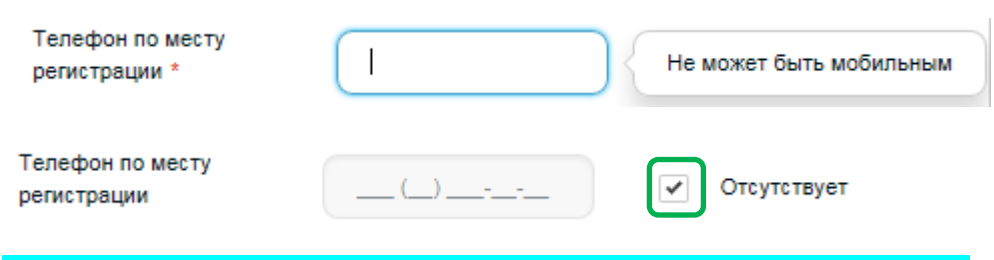

! В заявке обязательно должен быть хотя бы 1 стационарный номер.

6. Далее Вы заполняете информацию о контактном лице (близкий родственник/знакомый, который может ответить на вопросы о Вас <u>и будет на связи в момент рассмотрения заявки</u>).

| ΚΟΗΤΑΚΤΗΟΕ ЛИЦО 🕜 | $\sim$ |                                                            |
|-------------------|--------|------------------------------------------------------------|
| ФИО *             |        | Указать ФИО полностью<br>(Иванов Иван Иванович)            |
| Телефон *         |        | Указать номер телефона<br>конт.лица (мобильный или         |
| Кем приходится *  |        | домашний – неважно, главное<br>чтобы он ответил на звонок) |
|                   |        | Указать, кем приходится<br>(супруг/брат/коллега т.д.)      |

7. Указываете семейное положение и количество детей/иждивенцев:

| СЕМЕЙНОЕ ПОЛОЖЕНИЕ                                                                | :          | ~                             | Выбирает из списка                                             | ١ |
|-----------------------------------------------------------------------------------|------------|-------------------------------|----------------------------------------------------------------|---|
| Семейное положение *<br>Количество детей (до 18<br>лет) и лиц на<br>обеспечении * |            | казать<br>оличество<br>1/2/0) | Холост<br>Женат<br>Разведен<br>Вдовец<br>Совместное проживание |   |
| 8. Указываете свое обр                                                            | разование: |                               | Выбирает из списка                                             |   |
| ОБРАЗОВАНИЕ                                                                       |            | $\sim$                        | Дошкольное                                                     | 1 |
|                                                                                   |            |                               | Общее базовое                                                  |   |
| Вид образования *                                                                 |            |                               | Общее среднее                                                  |   |
|                                                                                   |            |                               | Профессионально-техническое                                    |   |
|                                                                                   |            |                               | Среднее специальное                                            |   |
|                                                                                   |            |                               | Высшее                                                         |   |
|                                                                                   |            |                               | Послевузовское                                                 |   |

#### 9. Указываете сведения о работе:

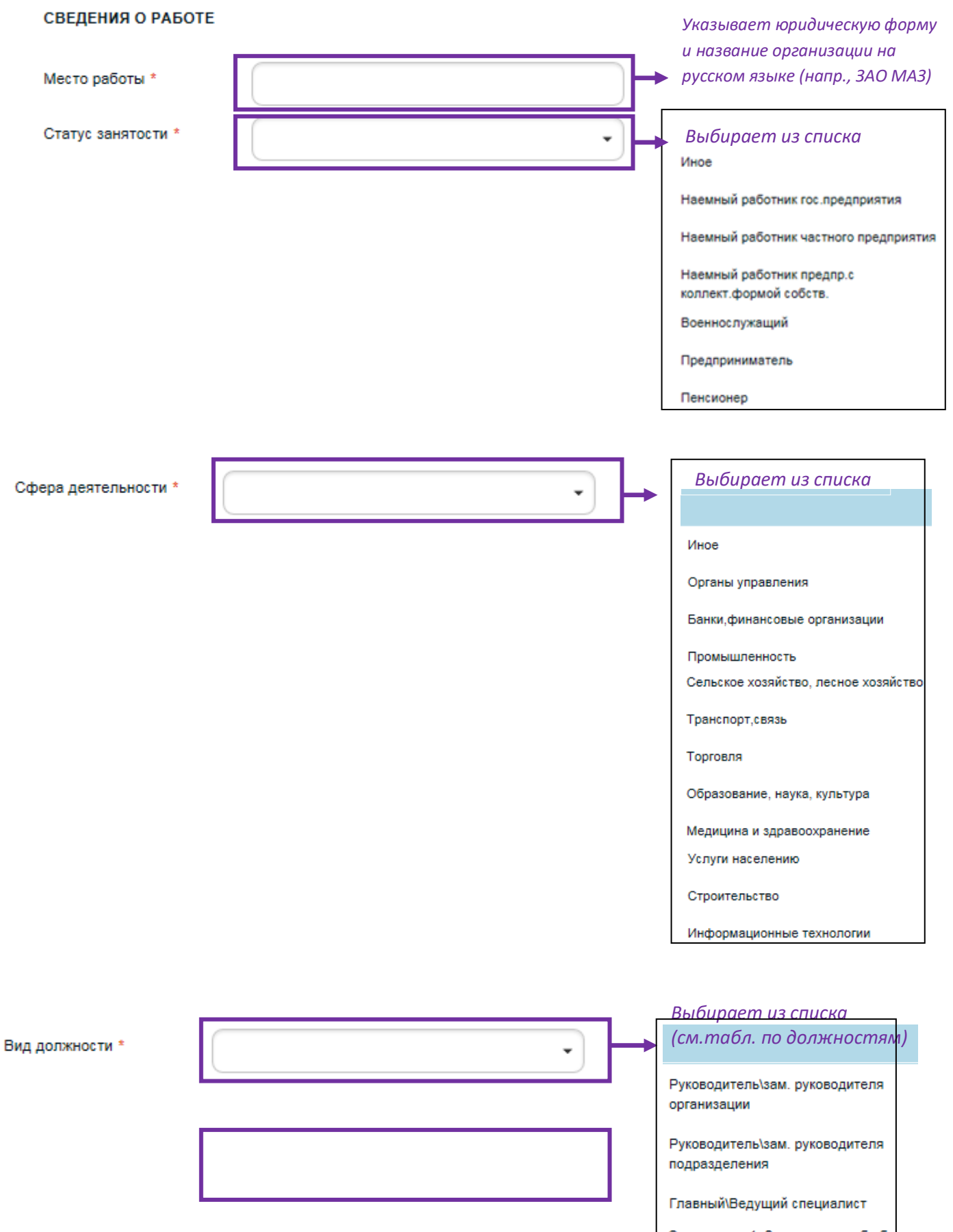

Специалист 1, 2 категории либо без категории

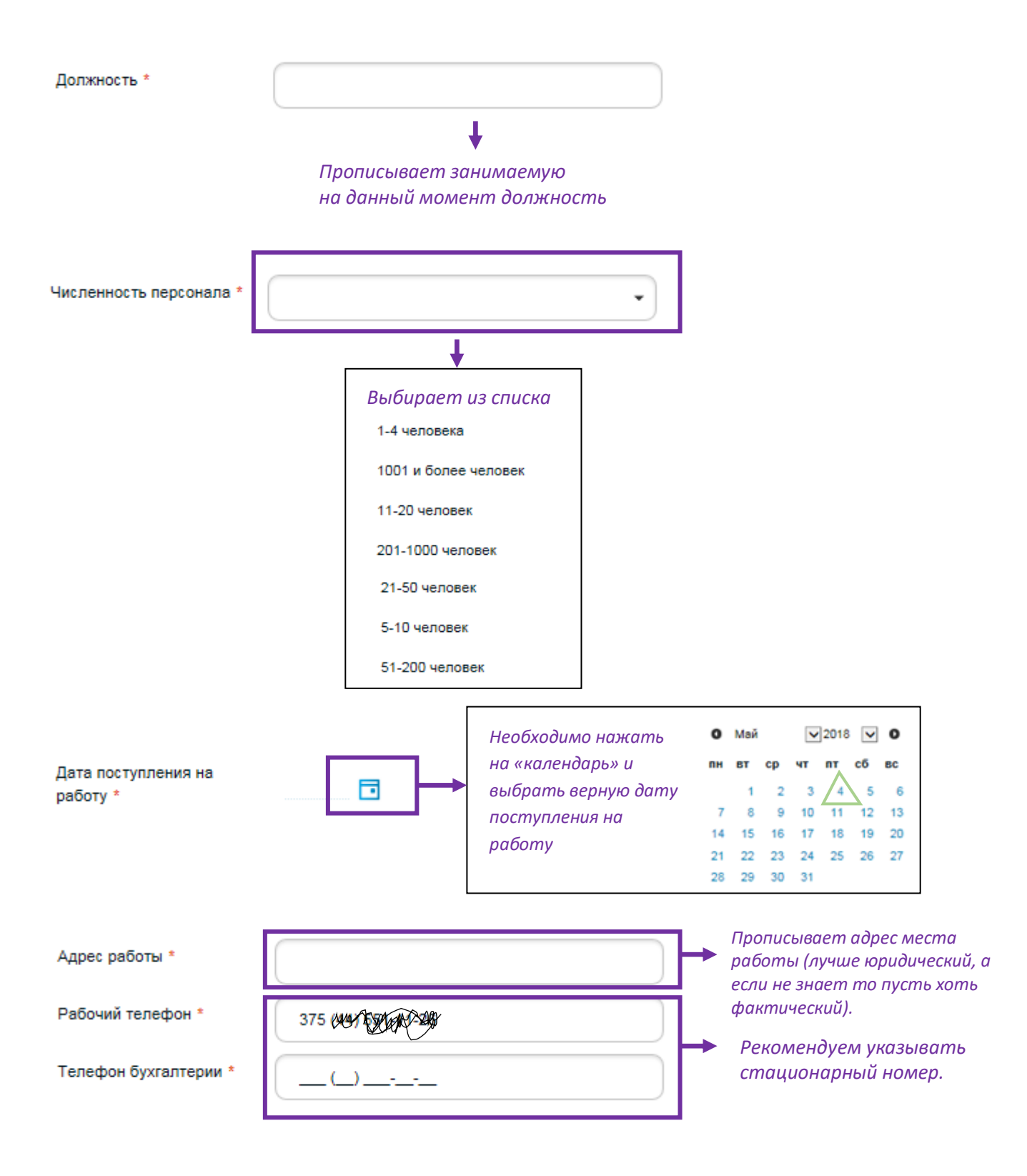

10. На следующем шаге Вам необходимо указать средний ЧРД и общий стаж:

#### ДОХОДЫ И РАСХОДЫ

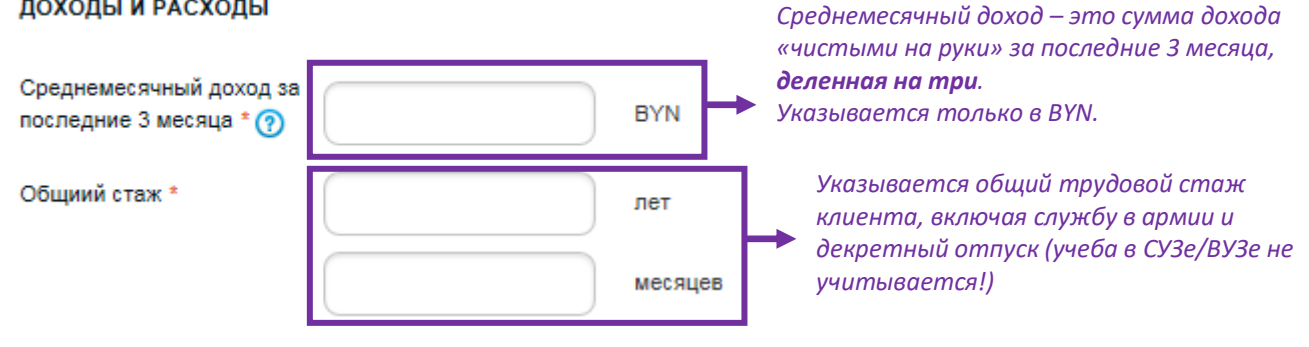

11. Далее указываете наличие в собственности авто/недвижимости:

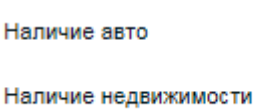

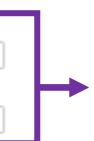

При наличии у клиента в собственности автомобиля/недвижимости, он отмечает это «галочкой» (имеется в виду имущество, оформленное на самого клиента, т.е. если квартира/машина оформлена на супруга клиента, то галочка не ставится)

12. При наличии у Вас действующих кредитов в других банках, необходимо заполнить инфо о них.

При отсутствии действующих кредитов, переходите к графе «Примечания».

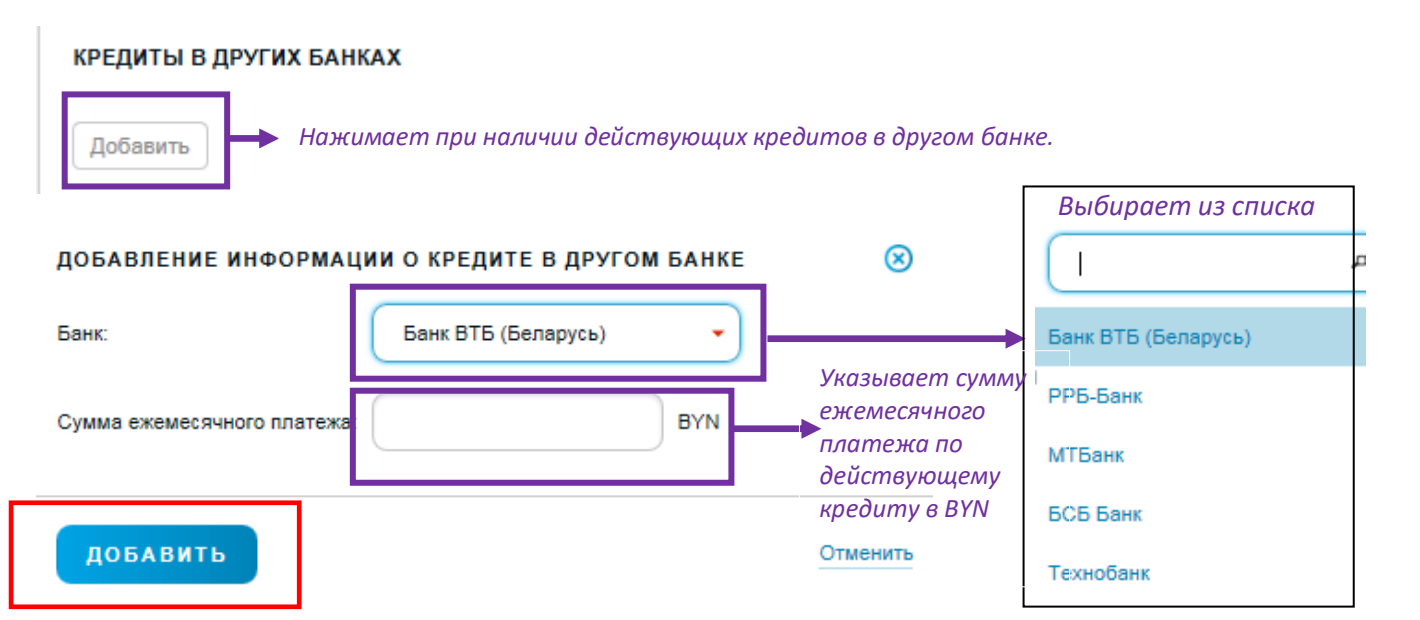

После чего нажимаете кнопку «Добавить»

Если есть еще кредиты, то для добавления след. нажимаете «Добавить».

| КРЕДИТЫ В ДРУГИХ БАНКАХ                      | $\sim$  |
|----------------------------------------------|---------|
| 1. ЗАО БАНК ВТБ (БЕЛАРУСЬ) — 300 ВҮΝ в месяц | Удалить |
| 2. ЗАО БАНК ВТБ (БЕЛАРУСЬ) — 56 ВҮМ в месяц  | Удалить |
| Добавить                                     |         |

13. В графе "Примечания» указываете информацию об отсрочке (молодые люди до 25ти лет), а также информацию о дополнительном официальном доходе (при его наличии).

| ПРИМЕЧАНИЯ | $\sim$ |
|------------|--------|
|            | ~      |
|            | ~      |

14. На следующем шаге ставите галочку о согласии на проверку о Вас данных:

Выражаю согласие на предоставление Кредитного отчета и сведений из информационных ресурсов, находящихся в ведении МВД РБ и НБ РБ, а также на получение сведений обо мне при оказании электронной услуги ОАИС «Предоставление сведений о датах приёма и увольнения застрахованного лица и суммах выплат, на которые начислены страховые взносы»

15. Далее вводите платежный пароль. Он мог быть задан предварительно при регистрации, если нет – его можно задать в момент отправки заявки.

*Важно объяснить, для чего нужен Платежный пароль. В первую очередь – это Ваша безопасность, никто не сможет вместо Вас совершить банковскую операцию.* 

#### Если платежный пароль был ранее задан (при регистрации):

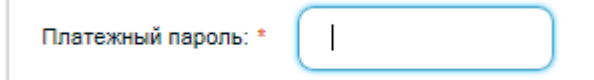

### Если платежный пароль не был задан (при регистрации):

| Для выполнения операции необходимо задать платежный пароль |
|------------------------------------------------------------|
| Платежный пароль Задать пароль                             |
| ВЕРНУТЬСЯ                                                  |

## ЗАДАТЬ ПЛАТЕЖНЫЙ ПАРОЛЬ

\* — поля обязательные лля заполнения.

| Поли облательные для заполнения                                                  |  |
|----------------------------------------------------------------------------------|--|
| - минимальная длина 6 символов<br>- должен содержать 1 датинскую букву и 1 цифру |  |
| - не может содержать пробелы                                                     |  |
|                                                                                  |  |
| napolo syberomenen k perior py                                                   |  |
| Задайте пароль: *                                                                |  |
| Повторите пароль: *                                                              |  |
| на номер +375 29 5ХХ-Х9-47 отправлен сеансовый ключ                              |  |
| SMS-код: * Запросить повторно СМЕНИТЬ                                            |  |

Ø

#### 16. Нажимаете «Отправить заявку»:

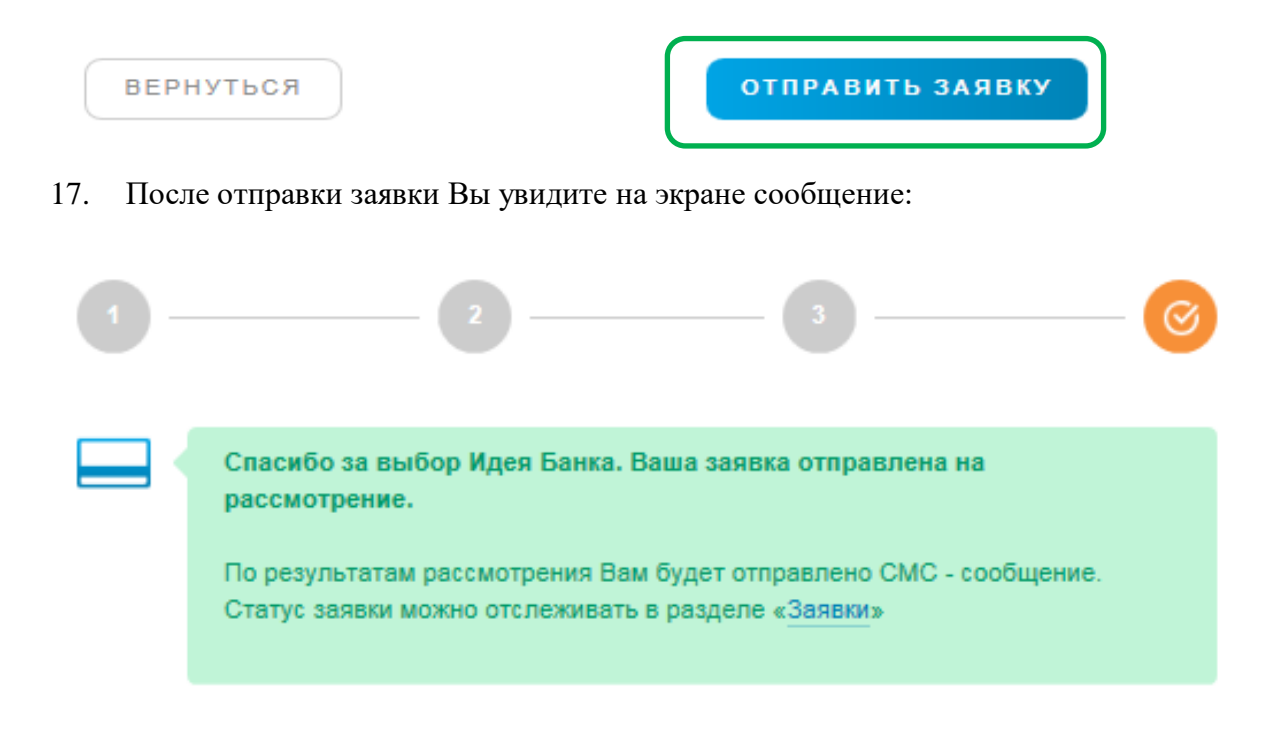

# Этап 3. Ожидание ответа от Банка.

Теперь отслеживать информацию о статусе заявки можно в разделе «Заявки».

1. После отправки заявки в Банк и до получения любого решения Вам доступна заявка со статутом «Отправлена в банк».

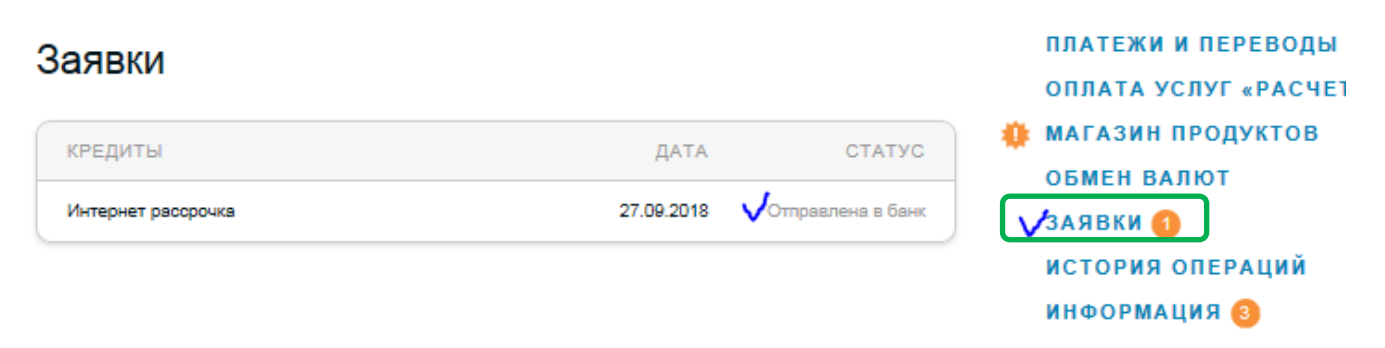

## 2. Получение ответа от Банка.

Ответ Банка будет отправлен Вам посредством смс, будет отображен в столбце «Статус», а также будет

отражен в всплывающем окне при новом входе в Интернет-банк.

Решение Банка может быть:

#### - отрицательное решение

| <b>::IdeaBank</b>  |            | ¢                        | +Ĵ   |            | 0              | RUS 👻                   | выход             |
|--------------------|------------|--------------------------|------|------------|----------------|-------------------------|-------------------|
| Заявки             |            |                          |      | пл/<br>опл | ТЕЖИ<br>ТАТА У | И ПЕРЕВО,<br>/СЛУГ «РАС | <u>ды</u><br>ЧЕТ» |
| кредиты            | ДАТА       | CTATYC                   | - 40 | MAI        | азин           | продукто                | В                 |
| Интернет рассрочка | 16.01.2018 | Отрицательное<br>решение |      | 061<br>3A9 | ИЕН В/<br>Івки | АЛЮТ                    |                   |

- заявка требует уточнений (нужно скорректировать инфо в заявке)

При авторизации в МП или И-Б Вы увидите сообщение о необходимости внести изменение в заявку, а также в момент отмены заявки получит смс-сообщение: Заявка на кредит N ... рассмотрена. Требуется уточнение информации. Специалист банка свяжется с Вами в ближайшее время.

В разделе «Заявки» отмененные заявки отображаются со статусом «Заявка требует уточнений».

| IdeaBank O                                                                                                    | <b>Ĉ</b> + |                                 | 0                                     | RUS -                                |                       | выхор    |
|----------------------------------------------------------------------------------------------------|------------|---------------------------------|---------------------------------------|--------------------------------------|-----------------------|----------|
| аявки<br>кредиты дата статус<br>Интернет рассрочка тробует<br>уточнения                                                                                                    | 0          | пла<br>опл<br>маг<br>обм<br>зая | ТЕЖИ<br>АТА )<br>АЗИН<br>ЕН В.<br>ВКИ | и пере<br>услуг «F<br>продун<br>Алют | воды<br>Расче<br>(тов | T.       |
| ПЛАТЕЖНЫЕ КАРТЫ И СЧЕТА                                                                                                    | ٦.         | п.<br>о                         | ЛАТЕ)<br>ПЛАТ/<br>АГАЗІ               | КИ И ПЕ<br>А УСЛУГ<br>ИН ПРОД        | PEBOD<br>«PAC         | ы<br>ЕТ» |
| Заропатный - Стандарт (MasterCard Standard) Договор: № 205042150 от 25.05.2015                                                                                                    |            | 0                               | БМЕН                                  | валют                                |                       |          |
| Заропатичий - Стандарт (MasterCard Standard) Договор: № 205042150 от 25:05:2015 МаsterCa Заяка на кредит требует уточнений                                                                                              |            | <b>∘</b><br>⊗                   | БМЕН<br>ЯВКІ<br>ТОРІ                  | ВАЛЮТ<br>4                           | аций                  |          |
| Зарлатуний - Стандарт (MaskerCard Standard) Договор: № 205042150 от 25:05:2015<br>МазterCa<br>Ваяка на кредит требует уточнений<br>По требованию эксперта необходино внести изменения в залоку на<br>Интернет расорочка |            | 8                               | SMEH<br>SBKI<br>TOPI                  | ВАЛЮТ<br>4 ())<br>ИЯ ОПЕР<br>% СД    | аций                  |          |

## ЗАЯКА НА КРЕДИТ ТРЕБУЕТ УТОЧНЕНИИ

 $\odot$ 

| По требованию эксперта необходи<br>рассрочка | ио внести изменения в заявку на Интернет |
|----------------------------------------------|------------------------------------------|
|                                              |                                          |
| ПЕРЕЙТИ К ЗАЯВКЕ                             | Закрыть                                  |

У заявок в статусе «Заявка требует уточнений» появляется возможность прикрепить Скан/Фото копию «Справки о доходах». Прикреплять документы нужно только в случае если заявка отменена с уточнением по документам.

| ДОБАВЛЕНИЕ ДОКУМЕНТА                                                                                       | $\otimes$ |
|----------------------------------------------------------------------------------------------------|-----------|
| Тип документа                                                                                              |           |
| Справка заявителя/поручителя с основного места работы                                                      | -         |
| Выбрать файл                                                                                               |           |
| ДОБАВИТЬ                                                                                                   | Отменить  |
| КРЕДИТЫ В ДРУГИХ БАНКАХ                                                                                    | ~         |
| Добавить                                                                                                   |           |
| ДОПОЛНИТЕЛЬНЫЕ ДОКУМЕНТЫ                                                                                   | ~         |
| <ol> <li>Безымянный.png<br/>Кредитный договор с информацией о ежемесячных платежах Беларусбанка</li> </ol> | Удалить   |
| Добавить                                                                                                   |           |

### - заявка одобрена

При авторизации (входе) в МП или И-Б Вы увидите сообщение об одобрении заявки на кредит и необходимости перейти в заявку, а также в момент одобрения заявки получите смссообщение: Заявка на кредит N ... рассмотрена. Принято положительное решение. Авторизуйтесь в Интернет-банке или Мобильном приложении для продолжения оформления. Одобренная заявка действительна в течение 7 дней.

| <b>**IdeaBank</b>                                                                           | ٥                                                            | +3     |                   | 0                               | RUS                             | •                       | выход    |
|---------------------------------------------------------------------------------------------|--------------------------------------------------------------|--------|-------------------|---------------------------------|---------------------------------|-------------------------|----------|
| ПЛАТЕЖНЫЕ КАРТЫ И СЧЕТА<br>Счет: № 205042150<br>Зарплатный - Стандарт (MasterCard Standard) | Баланс счета: 0.02 ВУN<br>Договор: № 205042150 от 25.05.2015 | •      | пла<br>опл<br>мат | ТЕЖИ<br>1414 )<br>АЗИН<br>ИЕН В | и пер<br>(слуг<br>проду<br>Алют | ЕВОДЬ<br>РАСЧЕ<br>(КТОВ | 4<br>:T» |
| MasterCa заяка на кредит одобрен                                                            | A                                                            | 8      |                   | ВКИ (                           | ОПЕРА                           | ций                     |          |
| Заяка на Интернет рассрочка<br>1000 0000 00000                                              | одобрена                                                     |        |                   | олубь (                         | с <u>д</u>                      |                         |          |
| Счет: № 205298890                                                                           |                                                              | Закрыт |                   | Цевчен                          | <u>а. N. 08</u>                 |                         | <b></b>  |

Если Вы до ответа УКЭ находились в СДБО (либо нажали «закрыть» в всплывающем окне), то увидеть ответ от УКЭ можете след. образом.

В разделе «Заявки», одобренные заявки отображаются со статусом «Одобрена. Продолжите оформление». Для продолжения оформления Вам нужно нажать на «Интернет-рассрочку»

| 1 | <b>ildeaBank</b>   |            | Ø                                  | +Ŝ   |            | 0               | RUS 👻              | выход          |
|---|--------------------|------------|------------------------------------|------|------------|-----------------|--------------------|----------------|
| ; | Заявки             |            |                                    |      | пл/<br>оп/ | АТЕЖИ<br>ПАТА У | IИПЕРЕ<br>/СЛУГ «Р | ВОДЫ<br>АСЧЕТ» |
|   | КРЕДИТЫ            | ДАТА       | CTATYC                             | - 40 | MA         | ГАЗИН           | продук             | тов            |
|   | Интернет рассрочка | 16.01.2018 | Одобрена. Продолжите<br>оформление |      | 061<br>3A3 | мен в<br>явки ( |                    |                |

Далее вам необходимо выполнить последний шаг – подписать Кредитный договор.

## Этап 4. Подписание договора.

1. Для подписания Кредитного договора, Вам нужно продолжить оформление заявки.

2. Еще раз подтвердить условия кредитования – сумма кредита, срок кредита, ставка, план-график.

3. Ознакомиться и принять общие условия кредитования.

4. Подтвердить подписание Кредитного договора ранее установленным Платежным Паролем.

5. По одобренной заявке Вы можете выполнить следующие действия:

«Оформить кредит» - система откроет кредит и он станет доступен для просмотра на главной странице И-Б или МП.

«Отменить оформление» - система удалит Вашу заявку и больше она не будет доступна для оформления.

# Оформление кредита «Интернет рассрочка»

| 俞   | Интернет рассрочка |              |
|-----|--------------------|--------------|
|     | Дата открытия:     | 27.09.2018   |
| )I) | Сумма кредита:     | 1 577.56 BYN |
| A   | Срок кредита:      | 36 месяцее   |
| %   | Ставка:            | 0.0001%      |

#### ПЛАН-ГРАФИК

| дата                      | ПОГАШЕНИЕ<br>ПРОЦЕНТОВ | ПОГАШЕНИЕ ОСНОВНОГО<br>ДОЛГА | СУММА<br>ПЛАТЕЖА |
|---------------------------|------------------------|------------------------------|------------------|
| 27.10.2018                | 0.00 BYN               | 43.82 BYN                    | 43.82 BYN        |
| 27.11.2018                | 0.00 BYN               | 43.82 BYN                    | 43.82 BYN        |
| 27.12.2018                | 0.00 BYN               | 43.82 BYN                    | 43.82 BYN        |
| Показать весь план-график |                        |                              |                  |

#### ВЫПЛАТА КРЕДИТА

| Принимак условия общих положений кредит | ного договора   |
|-----------------------------------------|-----------------|
| Платежный пароль: *                     |                 |
| ОТМЕНИТЬ ОФОРМЛЕНИЕ                     | ОФОРМИТЬ КРЕДИТ |

6. После успешного оформления Вы увидите сообщение об успешном оформлении Интернет-рассрочки.

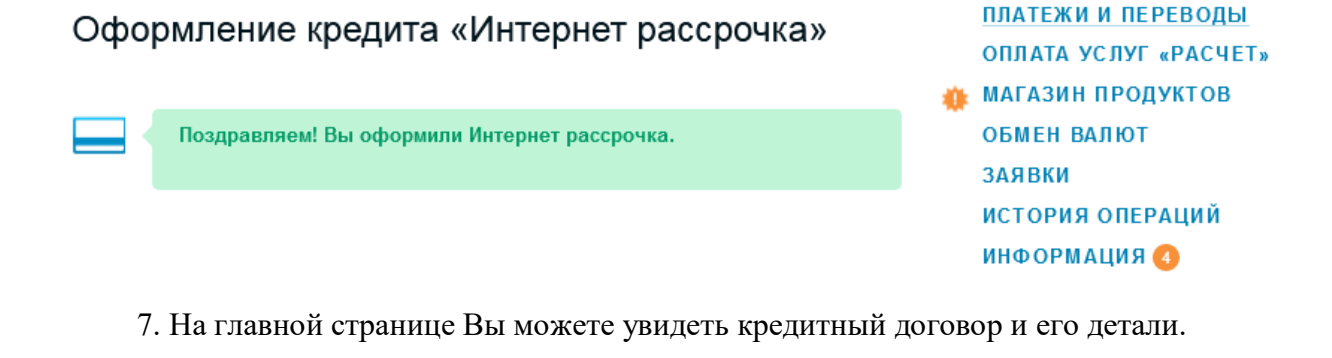

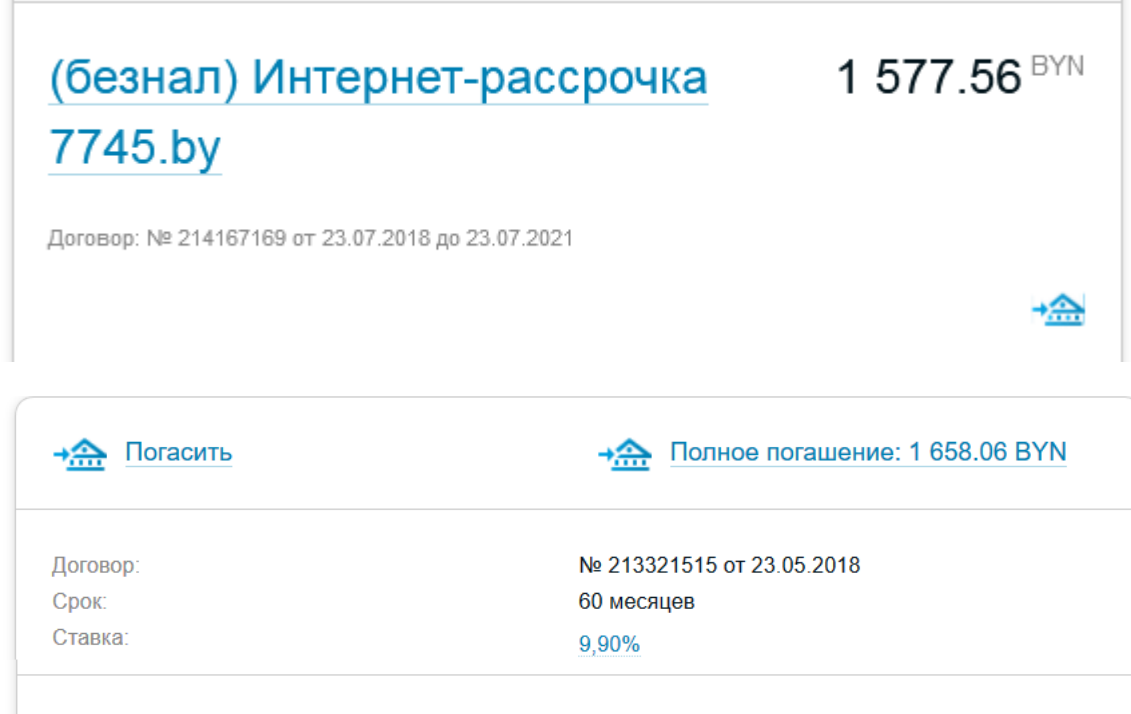

441.00 BYN om 14.09.2018 Последний платеж: 1 644.75 BYN Остаток основного долга:

выписка

ПЛАН-ГРАФИК

КАК ПОГАСИТЬ КРЕДИТ?

## При необходимости Вы можете отказаться от заявки. Возможны следующие случаи:

1. Вы отправили заявку на рассмотрение в УКЭ - по заявке пришло уточнение - Вы не можете ее дополнить/хотите отменить.

Это Вы можете сделать самостоятельно, перейдя в детали заявки. Внутри есть кнопка "Отменить оформление".

Результат: заявка будет отменена, в СДБО Вы ее не увидите.

### Оформление кредита «Интернет рассрочка

21vek»

| 1 2 3<br>условия оформления |            |
|-----------------------------|------------|
| ШП Интернет рассрочка 21vek | 0,0001%    |
| Сумма кредита:              | 589.27 BYN |
| Срок кредита:               | 9 месяцев  |
| Ежемесячный платеж          | 65.47 BYN  |
|                             |            |
| ОТМЕНИТЬ ОФОРМЛЕНИЕ         | продолжить |

2. Мы отправил Вам предзаявку на оформление рассрочки, но в заявке есть неточности/Вы изменили товар/изменили срок рассрочки и т.д. - нужна новая заявка.

При авторизации в СДБО у Вас висит предзаявка от нас - на ней есть кнопка "Отказаться". Результат: предзаявка будет отменена, в СДБО Вы ее не увидите, мы должны прислать новую заявку для Вас.

#### Рассрочка на покупку товаров

| ассрочка на г                                                                      | юкупку товаров                                                           |      | №101.101.10  |
|------------------------------------------------------------------------------------|--------------------------------------------------------------------------|------|--------------|
| <b>Магазин «Магазин»</b><br>Контактный телефон 375291<br>Дата оформления 06.09.201 | 234567<br>8                                                              |      | iStore       |
|                                                                                    | <b>ATLANT XM 4624-101</b><br>Атлант                                      | 1    | 723.12BYN    |
|                                                                                    | Samsung Galaxy J7 (2017) Dual SIM<br>(черный) [SM-J730FM/DS])<br>Samsung | 2    | 1 088.44BYN  |
| Стоимость товаров:                                                                 |                                                                          |      | 1 827.56 BYN |
| Стоимость доставки:                                                                |                                                                          |      | 16.00 BYN    |
| Первоначальный взнос:                                                              |                                                                          |      | 250.00 BYN   |
| Сумма рассрочки:                                                                   |                                                                          |      | 1 577.56 BYN |
| Срок рассрочки:                                                                    |                                                                          |      | 36 месяцев   |
| ОТКАЗАТЬСЯ                                                                         | ОФОРМИТЬ                                                                 | PACO | рочку        |

3. Вы отправили заявку в УКЭ - ее подтвердили, но Вы все-таки решили, что не хотите оформлять товар в рассрочку - Вы можете отменить заявку/отказаться от подписания самостоятельно: Вы переходите в детали заявки, там есть кнопка "Отменить оформление".

Результат: заявка будет отменена, в СДБО Вы ее не увидите, обязательств у Вас ни перед кем нет.

# Оформление кредита «Интернет рассрочка»

| ÎÌÌ | Интернет рассрочка<br>Дата открытия: | 11.09.201    |
|-----|--------------------------------------|--------------|
| )D  | Сумма кредита:                       | 1 577.56 BYN |
| A   | Срок кредита:                        | 36 месяце    |
| %   | Ставка:                              | 0.0001%      |

#### ПЛАН-ГРАФИК

| ДАТА                      | ПОГАШЕНИЕ<br>ПРОЦЕНТОВ | ПОГАШЕНИЕ ОСНОВНОГО<br>ДОЛГА | СУММА<br>ПЛАТЕЖА |
|---------------------------|------------------------|------------------------------|------------------|
| 11.10.2018                | 0.00 BYN               | 43.82 BYN                    | 43.82 BYN        |
| 11.11.2018                | 0.00 BYN               | 43.82 BYN                    | 43.82 BYN        |
| 11.12.2018                | 0.00 BYN               | 43.82 BYN                    | 43.82 BYN        |
| Показать весь план-график |                        |                              |                  |

#### ВЫПЛАТА КРЕДИТА

| Принимаю условия общих положений кредитного договора |                 |  |  |
|------------------------------------------------------|-----------------|--|--|
| Платежный пароль: *                                  |                 |  |  |
| ОТМЕНИТЬ ОФОРМЛЕНИЕ                                  | ОФОРМИТЬ КРЕДИТ |  |  |